## Steps to create a seat belt pledge

Log on to www.seatbeltpledge.com

Click on the red block that says Sign a Pledge/Login.

If you don't have an Account, Click on the red block Create Account Now.

Once you have completed your account you will receive a seatbelt pledge email verification.

On Dashboard select start a seat belt pledge campaign.

Fill out the pledge information and click on create a pledge.

Once the pledge is created you can send invites by either code or email.

You can hand out the code you receive when the pledge is generated.

Using the email option will allow you to track the date invited and date invite used. Either option is available.

If you've lost your password for your account please click on reset password for a link to walk you through to reset your password.

You will receive an email stating you requested your password followed by a separate email with a link to reset your password.